## Bill Pay – CheckFree RXP

# The Payment Center is your Bill Pay Dashboard

- Quickly add your bills
- Pay a company or person
- Manage your contacts
- View your activity
- Set up reminders
- Set up Automatic payments
- Set Up Recurring payments
- Activate and manage eBills

|                           |                                                   | Payment Cen    | ter Activity                | Send Money                      | with Żelle  | Transfer Money         | Accounts M     | Profile              | Help Cen                  |
|---------------------------|---------------------------------------------------|----------------|-----------------------------|---------------------------------|-------------|------------------------|----------------|----------------------|---------------------------|
| Payment Center            |                                                   |                |                             |                                 |             |                        | G<br>Wedne     | eorge Wa<br>sday, Ma | ashington<br>y 26, 2021   |
|                           | Try the new way t<br>You decide which ones - we'l | to quickl      | y add y<br>so it's fast i   | <b>/OUR bill</b><br>and conveni | S<br>ent.   |                        | A              | ld My Bil<br>Remino  | IIs Now<br>d Me later     |
|                           |                                                   |                |                             | 🕜 How                           | to? 👻       | Bills Due              |                |                      |                           |
| Send Money                | Quick eBill Activation Or                         | ganize My List | Add A Comp                  | any Or Person                   | Na<br>*9    | ational Credit<br>8765 | \$168.2        | 2                    | 06-01-21                  |
| - Household               |                                                   | (              |                             | So                              | rt Me       | obile Ultra<br>1217    | \$81.1         | <u>Vie</u>           | w   File   Pa<br>06-08-21 |
| American Energy           | 100.450                                           |                |                             |                                 |             |                        | M              | anage   [            | Dismiss   Pa              |
| 78965                     | *23456                                            | Pomindore      | AutoPav                     | ish Delivery<br>Bills           | Fe<br>*7    | deral Electric<br>8965 | \$66.3         | )                    | 06-08-21                  |
| UE JUN 09 for \$125.24    | <u>Acuvity</u>                                    | Kenninders     | Autoray                     | Dills                           |             |                        | M              | anage   [            | <u>)ismiss   Pa</u>       |
| Federal Electric<br>78965 | *23456                                            | •              | Ru                          | Ish Delivery                    | An<br>*7    | nerican Energy<br>8965 | \$125.24       | •                    | 06-09-2                   |
| Set eBills                | <u>Activity</u>                                   | Reminders      | <u>AutoPay</u>              | Bills                           | Te<br>*6    | lecom<br>1812          | \$158.1        | )                    | 06-10-21                  |
| Super Financial           | *23456                                            | •              |                             |                                 |             | 1012                   |                | Vie                  | w   <u>File   Pa</u>      |
|                           | Activity                                          | Reminders      | <u>Ru</u><br><u>AutoPay</u> | ISh Delivery                    |             | Tota                   | I \$599.0      | /                    |                           |
| Personal                  |                                                   |                |                             | So                              | rt          | Pending Paymen         | ts             |                      |                           |
|                           |                                                   |                |                             |                                 |             | All Accounts           |                |                      | `                         |
| ⊸ My Bills                |                                                   |                |                             | So                              | rt Me<br>*5 | obile Ultra<br>1217    | <u>\$106.5</u> | 2                    | 05-30-21                  |
| National Credit           | *23456                                            | •              |                             |                                 |             |                        |                | Cha                  | inge   <u>Canc</u>        |
| NUE MAY 31 for \$168 22   | Activity                                          | Reminders      | <u>Ru</u><br><u>AutoPay</u> | <u>eBills</u>                   | Su<br>*4    | iper Financial<br>1173 | <u>\$790.0</u> | L                    | 05-31-2                   |
| 002 MAT 31101 \$100.22    |                                                   |                |                             |                                 |             | Tata                   |                | Cha                  | nge   Cano                |
| Telecom<br>*61812         | *23456                                            | ▼ \$           | Ru                          | Ish Delivery                    |             | Iota                   | 1 \$890.5      | •                    |                           |
| DUE JUN 10 for \$158.19   | <u>Activity</u>                                   | Reminders      | <u>AutoPay</u>              | <u>eBills</u> o                 |             | Recent Payments        | 5              |                      |                           |
|                           |                                                   |                |                             |                                 |             | All Accounts           |                |                      |                           |
|                           |                                                   |                |                             | Send Mone                       | Y Fe<br>*7  | deral Electric<br>8965 | <u>\$80.</u>   | 82                   | 05-25-21                  |
|                           |                                                   |                |                             |                                 | Fe<br>*7    | deral Electric         | \$66.          | <u>30</u>            | 05-25-21                  |

Contract Classic

674.00

05 46 34

# Easily Activate eBills from the Bill Pay Dashboard

- 1. Locate the Payment Center
- 2. Click the **Quick eBill Activation link**
- 3. Click Get My Bill Here
- 4. Accept the Terms & Conditions
- 5. Submit

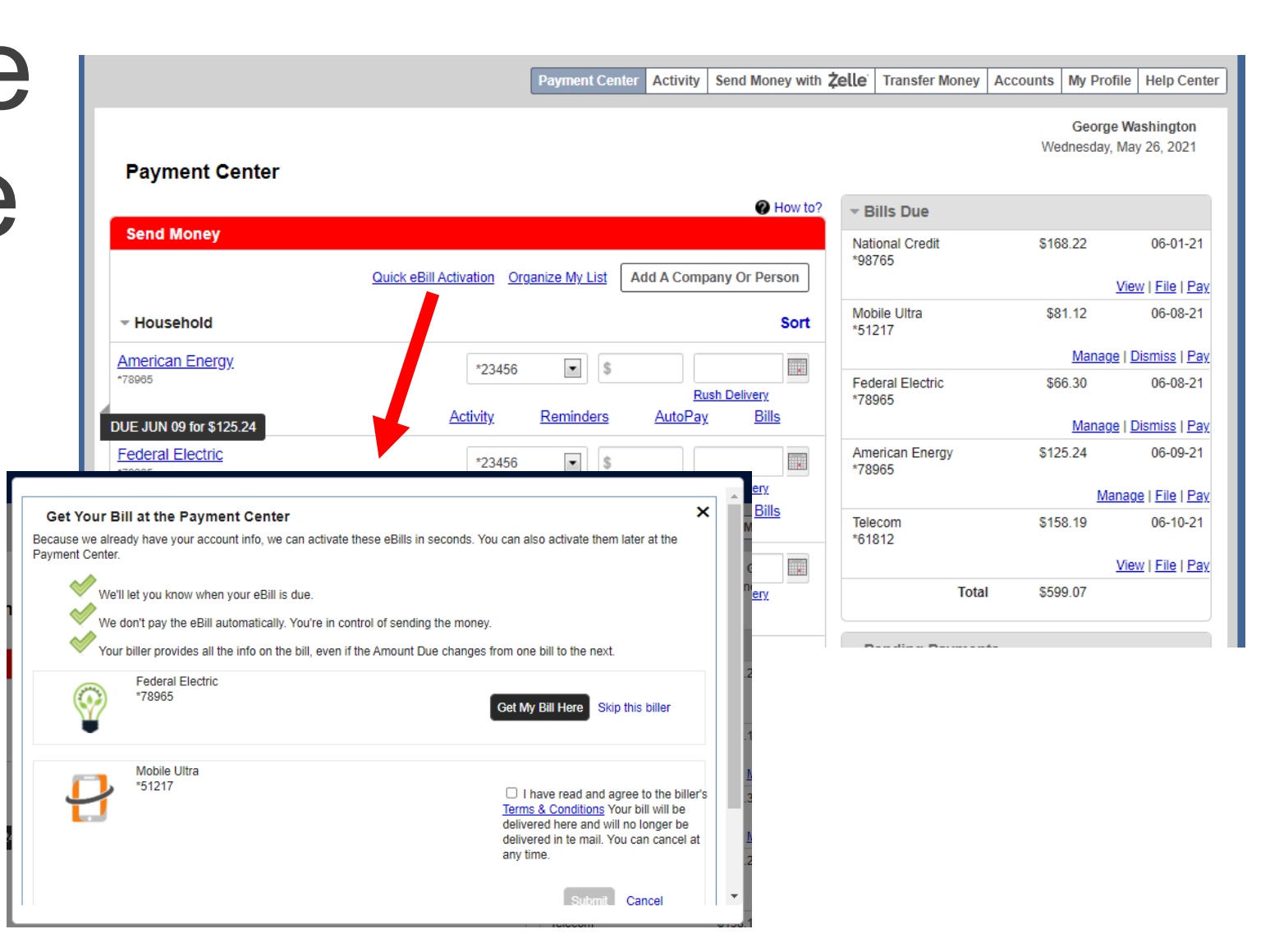

### Bill Pay: Adding a Bill

#### Step 1

#### Have your bill handy!

From your Payment Center, click on the **Add a Company or Person** button.

#### Step 2

You can search for a company by entering the name or select the category and browse for your company's icon.

#### Step 3 🕨

Enter your account information. Give your new biller a nickname so that you can find it easily in the future. Click **Add Bill**.

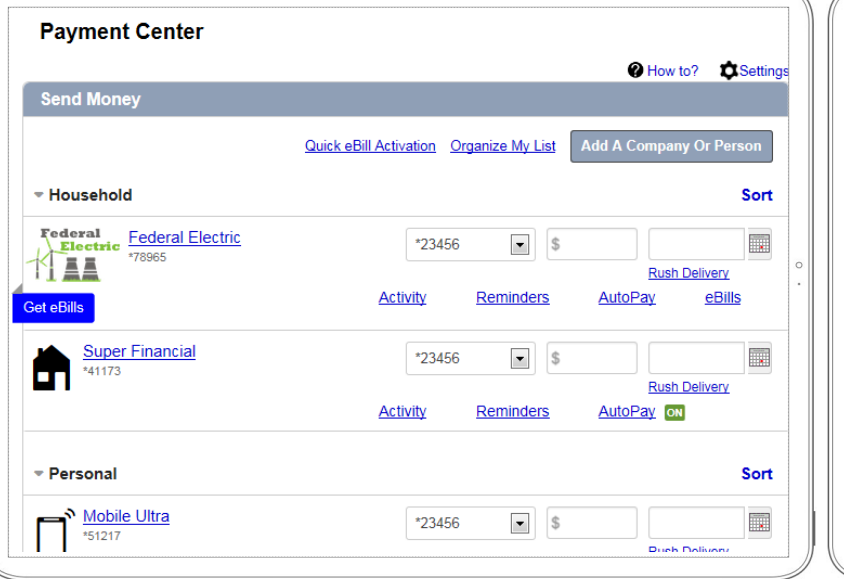

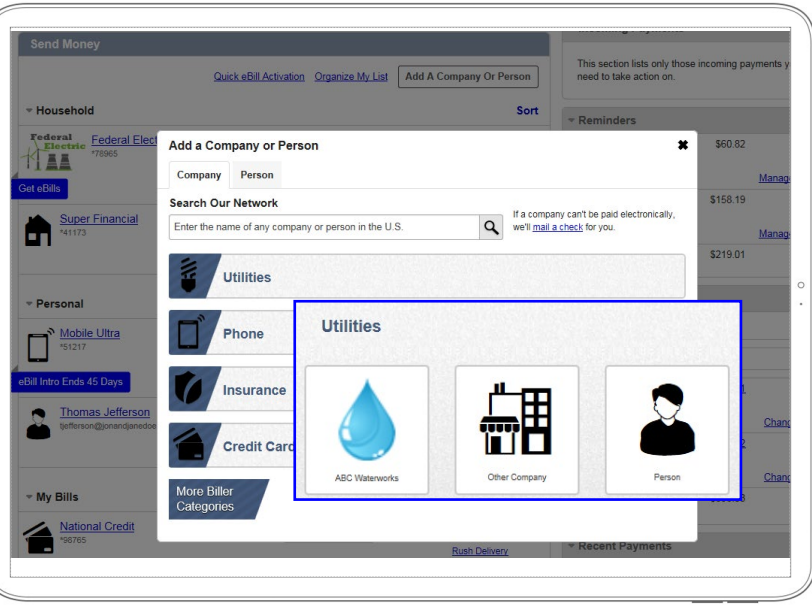

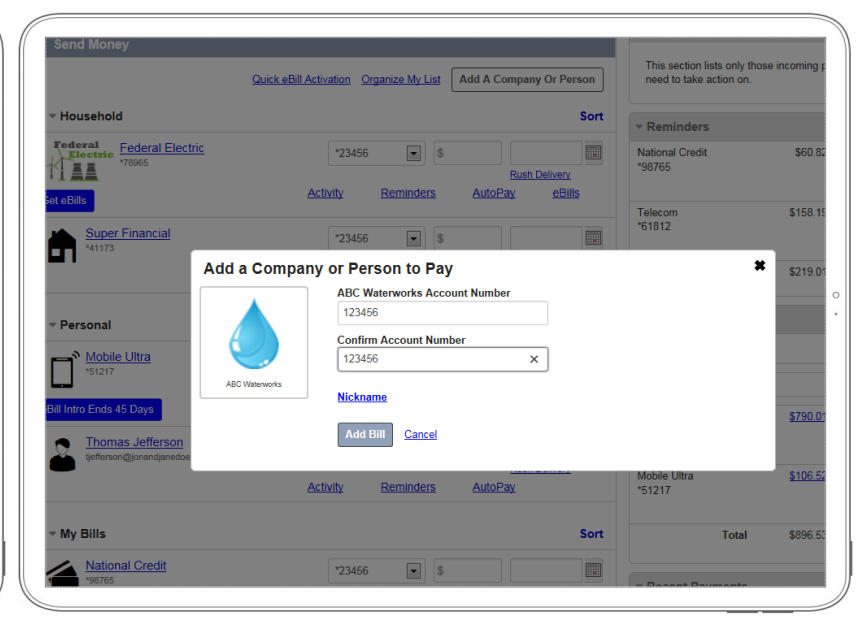

If your company is not in the provided list, select the **Other Company** icon and follow the prompts to enter your biller's information.

**Note:** When you return to the Payment Center, you will find your new Company in your biller list.

### Bill Pay: Adding a Bill

#### Step 4

Locate your new Biller in the Payment Center. Enter the amount to be paid, select the date for your payment to arrive and click **Send Money**.

Review your bill information and **Submit Payment**. Next, you will receive a payment confirmation.

| Thomas Jefferson<br>tjefferson@jonandjanedoe.com | *23456          | •         |                 | h Delivery        |
|--------------------------------------------------|-----------------|-----------|-----------------|-------------------|
|                                                  | Activity        | Reminders | <u>AutoPay</u>  | <u>n Deilvery</u> |
| ⊸ My Bills                                       |                 |           |                 | Sort              |
| *98765                                           | *23456          | •         | Rus             | h Deliverv        |
| UE JUN 11 for \$60.82                            | Activity        | Reminders | AutoPay         | <u>eBills</u> on  |
| *61812                                           | *23456          | •         | Rus             | h Delivery        |
| UE JUN 21 for \$158.19                           | <u>Activity</u> | Reminders | AutoPay         | <u>eBills</u> on  |
| ABC Waterworks<br>*44477                         | *23456          | •         | Rus             | h Deliverv        |
|                                                  | <u>Activity</u> | Reminders | AutoPay         |                   |
| Always show Send Money                           |                 |           | Total: \$125.00 | Send Money        |

**Note:** You can change the amount date due or cancel the payment up until the payment is processed.

### Bill Pay: Paying a Bill

#### Step 1

Paying bills is as easy. Locate the biller, enter the **Amount** due and select your **Deliver By** date.

| Payment Genter                       | <b>A</b> H                                                                                                    |          |
|--------------------------------------|----------------------------------------------------------------------------------------------------|----------|
| Send Money                           | V How to? V                                                                                                    | Settin   |
|                                      | Quick eBill Activation Organize My List Add A Company Or Per                                                                                                    | son      |
| ▼ Household                          |                                                                                                    | Sort     |
| Federal Electric<br>78965<br>Details | Pay From         Amount         Deliver By           *23456               \$             125.00          06/05/2019           Rush Delivery         Rush Delivery         Rush Delivery | )        |
| Get eBills                           | <u>Activity Reminders AutoPay eBill</u>                                                                                                    | <u>s</u> |
| *41173                               | *23456 💌 💲                                                                                                    |          |
|                                      | Activity Reminders AutoPay on                                                                                                    |          |
| ▼ Personal                           |                                                                                                    | Sort     |
| Mobile Ultra                         | *23456 💌 💲                                                                                                    |          |

**Note:** The earliest standard delivery is added automatically.

#### Step 2

If you need your payment made quicker, you can choose the **Rush Delivery** link and the next day will be entered into the **Deliver By** field.

The link will change to Don't Rush Delivery, click cancel Rush Delivery.

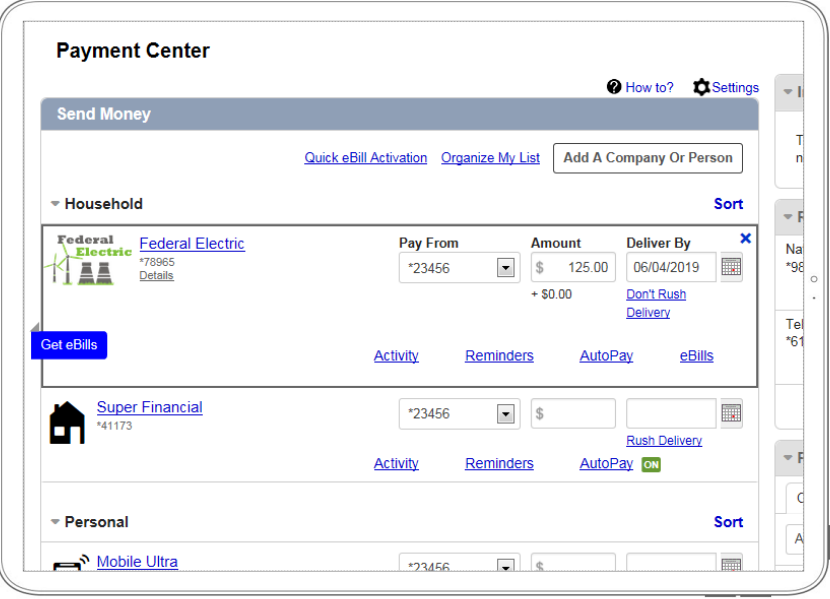

*Note:* You can also select the *Rush Delivery* option by clicking the highlighted date within the expanded calendar.

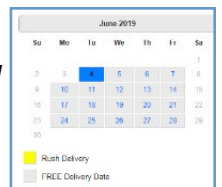

## Bill Pay: Paying a Bill

#### Step 4

Once you enter the amount to be paid, select the date for your payment to arrive, click **Send Money**.

Review your bill information and **Submit Payment**. Next, you will receive a payment confirmation.

|                                        |                                    |                        |                |                     |                |              |             | <u>Sign Ou</u>  |
|----------------------------------------|------------------------------------|------------------------|----------------|---------------------|----------------|--------------|-------------|-----------------|
|                                        |                                    |                        |                | <b>T</b> ( <b>H</b> |                | M D (1       |             |                 |
|                                        | Pay                                | ment Center Activity   | Popmoney       | Transfer Money      | My Accounts    | My Profile   | Messages    | Help Cente      |
| Payment Confirmation                   |                                    |                        |                |                     |                |              |             |                 |
| <ul> <li>Payments Submitted</li> </ul> |                                    |                        |                |                     |                |              |             |                 |
| Federal                                | D F                                | 100100                 |                |                     |                |              | ECTRONIC    |                 |
|                                        | Amount                             | \$125.00               |                |                     |                |              |             |                 |
| Federal Electric<br>*78965             | Withdraw or                        | Jun 07, 2019           |                |                     |                |              | DELIVER BY  |                 |
| Add Note                               | indiada of                         | 001101,2010            |                |                     |                |              | Jun         |                 |
|                                        |                                    |                        |                |                     |                |              | 07          | 1               |
|                                        |                                    |                        |                |                     |                |              |             |                 |
|                                        |                                    |                        |                |                     |                |              |             |                 |
|                                        |                                    |                        |                |                     |                |              |             |                 |
|                                        |                                    |                        |                | Payment Total       | \$125.00       | Return To Pa | yment Cente | er <u>Print</u> |
|                                        |                                    |                        |                |                     |                |              |             |                 |
|                                        | Customer Service can be reached at | 800-877-8021 between t | he hours of 7a | im to 1am ET sever  | days per week. |              |             |                 |
| /iew the Security & Privacy Polic      | ¥                                  |                        |                |                     |                |              | Term        | s & Conditio    |
| © 2019 Beavercreek Marketing, divi     | sion of Beavercreek Inc.           |                        |                |                     |                |              |             |                 |
|                                        |                                    |                        |                |                     |                |              |             |                 |
|                                        |                                    |                        |                |                     |                |              |             |                 |
|                                        |                                    |                        |                |                     |                |              |             |                 |
|                                        |                                    |                        |                |                     |                |              |             |                 |
|                                        |                                    |                        |                |                     |                |              |             |                 |
|                                        |                                    |                        |                |                     |                |              |             |                 |
|                                        |                                    |                        |                |                     |                |              |             |                 |
|                                        |                                    |                        |                |                     |                |              |             |                 |

**Note:** You can easily change the amount date due or cancel the payment from the **Pending Payments** section up until the payment is processed.

#### Incoming Payments

Send Money

This section lists only those incoming payments you need to take action on.

| ▼ Reminders                                                                     |                      |                 |                  |
|---------------------------------------------------------------------------------|----------------------|-----------------|------------------|
| National Credit<br>*98765                                                       |                      | \$60.82         | 06-11-19         |
|                                                                                 |                      |                 | Manage   Dismiss |
| Telecom<br>*61812                                                               |                      | \$158.19        | 06-21-19         |
|                                                                                 |                      |                 | Manage   Dismiss |
| т                                                                               | otal                 | \$219.01        |                  |
| ▼ Pending Paym                                                                  | ients                |                 |                  |
| Outgoing Inco                                                                   | ming                 |                 |                  |
| All Accounts                                                                    |                      |                 | $\checkmark$     |
| Super Financial<br>*41173                                                       |                      | <u>\$790.01</u> | 06-11-19         |
|                                                                                 |                      |                 | Change   Cancel  |
| Mobile Ultra                                                                    |                      | Cancel this     | payment          |
| 51217                                                                           |                      | Stop AutoF      | ay series        |
| Federal Electric<br>*78965                                                      |                      | <u>\$125.00</u> | 06-07-19         |
|                                                                                 |                      |                 | Change   Cancel  |
| Т                                                                               | otal                 | \$1,021.53      |                  |
|                                                                                 |                      |                 |                  |
| ▼ Recent Payme                                                                  | ents                 |                 |                  |
| Recent Payme     Outgoing Inco                                                  | ents<br>ming         |                 |                  |
| Recent Payme     Outgoing Inco     All Accounts                                 | e <b>nts</b><br>ming |                 |                  |
| Recent Payme     Outgoing Inco     All Accounts     Federal Electric     *78965 | ming                 | <u>\$125.00</u> | 06-06-19         |

### Bill Pay: Making a Rush Payment

#### Step 1

Paying bills is as easy. Locate the biller, enter the **Amount** due and select your **Deliver By** date.

| Payment Genter                        |                                                    |                                                     |
|---------------------------------------|----------------------------------------------------|-----------------------------------------------------|
|                                       |                                                    | How to? Setting:                                    |
| Send Money                            |                                                    |                                                     |
|                                       | Quick eBill Activation Organize My List            | dd A Company Or Person                              |
|                                       |                                                    | Sort                                                |
| rederal Electric<br>*78965<br>Details | Pay From         Amount           *23456         • | t Deliver By X<br>25.00 06/05/2019<br>Rush Delivery |
| Get eBills                            | Activity Reminders                                 | AutoPay eBills                                      |
| *41173                                | *23456 🕥 \$                                        | Rush Delivery                                       |
|                                       | Activity Reminders                                 | AutoPay on                                          |
| ▼ Personal                            |                                                    | Sort                                                |
| Mobile Ultra<br>*51217                | *23456 🔍 \$                                        |                                                     |

**Note:** The earliest standard delivery is added automatically.

#### Step 2

If you need your payment made quicker, you can choose the **Rush Delivery** link and the next day will be entered into the **Deliver By** field.

The link will change to Don't Rush Delivery, click cancel Rush Delivery.

| Payment Center                        |                                                                                                    |
|---------------------------------------|----------------------------------------------------------------------------------------------------|
| Send Money                            | We How to? Settings                                                                                                    |
|                                       | Quick eBill Activation Organize My List Add A Company Or Person                                                                                               |
| <ul> <li>Household</li> </ul>         | Sort                                                                                                    |
| Federal Electric<br>708965<br>Details | Pay From     Amount     Deliver By       *23456     \$ 125.00     06/04/2019       * \$0.00     Don't Rush       Delivery   Activity Reminders AutoPay eBills |
| Super Financial<br>*41173             | *23456 💽 💲 🕅 🕅<br><u>Rush Delivery</u><br>Activity Reminders AutoPay 🐼                                                                                        |
| ▼ Personal                            | Sort                                                                                                    |

*Note:* You can also select the **Rush** *Delivery* option by clicking the highlighted date within the expanded calendar.

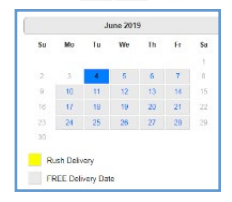

**Note:** You can change the amount date due or cancel the payment up until the payment is processed.

#### Step 3 🕨

Once you enter the amount to be paid, select the date for your payment to arrive, click **Send Money**.

Send Money

Review your bill information and **Submit Payment**. Next, you will receive a payment confirmation.

|                                                                        | Pay                                | ment Center Activity | Popmoney        | Transfer Money    | My Accounts    | My Profile    | Messages   | Help Cen       |
|------------------------------------------------------------------------|------------------------------------|----------------------|-----------------|-------------------|----------------|---------------|------------|----------------|
| Payment Confirmation                                                   |                                    |                      |                 |                   |                |               |            |                |
| Payments Submitted                                                     |                                    |                      |                 |                   |                |               |            |                |
| Federal                                                                | Pay From                           | *23456               |                 |                   |                | EL            | ECTRONIC   |                |
|                                                                        | Amount                             | \$125.00             |                 |                   |                | Rus           | h Delivery |                |
| *78965                                                                 | Fee                                | \$0.00               |                 |                   |                | DE            | LIVER BY   |                |
| Add Note                                                               | Withdraw on                        | Jun 06, 2019         |                 |                   |                |               | Jun        |                |
|                                                                        |                                    |                      |                 |                   |                |               | 06         | J              |
|                                                                        |                                    |                      |                 |                   |                |               |            |                |
|                                                                        |                                    |                      |                 |                   |                |               |            |                |
|                                                                        |                                    |                      |                 | Payment Total     | \$125.00       | Return To Pay | ment Cente | r <u>Print</u> |
|                                                                        |                                    |                      |                 |                   |                |               |            |                |
|                                                                        |                                    |                      |                 |                   |                |               |            |                |
|                                                                        | Customer Service can be reached at | 800-877-8021 between | the hours of 7a | m to 1am ET sever | days per week. |               |            |                |
| View the Security & Privacy Polic<br>© 2019 Beavercreek Marketing, div | ¥<br>ision of Beavercreek Inc.     |                      |                 |                   |                |               | Terms      | & Conditi      |
|                                                                        |                                    |                      |                 |                   |                |               |            |                |
|                                                                        |                                    |                      |                 |                   |                |               |            |                |
|                                                                        |                                    |                      |                 |                   |                |               |            |                |
|                                                                        |                                    |                      |                 |                   |                |               |            |                |
|                                                                        |                                    |                      |                 |                   |                |               |            |                |

### Bill Pay: Request an eBill

#### Step 1 🕨

More and more billers offer the eBill option. eBills are electronic statements that you request and will arrive directly in your Payment Center each month.

With eBills, you can receive, pay, print, file your bills each month all without visiting a mailbox!

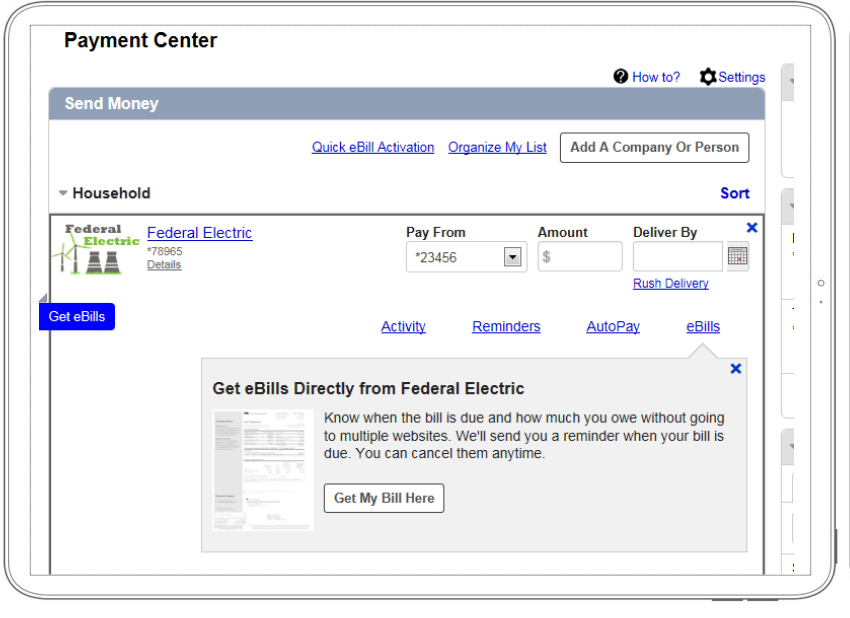

If your biller offers eBills (electronic statements), you will see the **Get My eBill Here** link. Click on the link or click on the **Get eBills** flag. Step 2 🕨

eBills are easy to set up. Provide the verification information that your biller requires, accept the Terms and Conditions and click **Add**.

Other available eBills will display; you may request all of them at the same time.

#### Step 3

Review your information and Submit.

| Have your bills del<br>Up to 2 bills can be delivere<br>you're finished, click Submi | ivered here, safely and a<br>dhere. Complete the information for e<br>it to request e-bills from the selected b                                                                                                    | securely. * sach biller you want to receive e-bills from and click Add. When illers.                                                                                                    |          | Have your bills del                                                                     | en the bill is due and how much you<br>livered here, safely and<br>ed here. Complete the information for                         | securely.                                                                                                    |
|--------------------------------------------------------------------------------------|----------------------------------------------------------------------------------------------------|----------------------------------------------------------------------------------------------------|----------|-----------------------------------------------------------------------------------------|----------------------------------------------------------------------------------------------------|----------------------------------------------------------------------------------------------------|
| Available Bills<br>Federal Electric                                                  | 2 Federal Electric                                                                                                    | *Account Number Federal Electric *78965                                                                                                    | ٥        | you're finished, click Subm<br>Available Bills                                          | it to request e-bills from the selected I Federal Electric                                                                       | villers.                                                                                                    |
| *78965<br>Mobile Ultra<br>*51217<br>Ready to Submit<br>View Summary                  | O<br>Service Name And Address<br>Chance<br>George Washington<br>The White House<br>1600 Pennsylvania Avenue NW<br>Washington DC, 20500                                                                                                    | *Last 4 Digits of SSN                                                                                                    | 6<br>5 · | Mobile Ultra<br>*51217<br>Ready to Submit<br>View Summary<br>Federal Electric<br>*78965 | Service Name And Address<br>Change<br>George Washington<br>The White House<br>1600 Pennsylvania Avenue NW<br>Wesbington DC 20500 | *Account Number Federal Electric *78965 *Last 4 Digits of SSN 1234 Terms of Use Your bill will be delivered here and will no longer be delivered in the mail. You can cancel at any time. ✓ I have read and agree to the biller's Terms & Conditions By submittings this form, your are agreeing to receive your statement electronically and to stop receiving paper statements. You may receive up to two more statements in the mail before the paper bill is discontinued. |
| Submit Cancel                                                                        | I agree that you may send me en<br>may send me en<br>may send m | may share my email address with the selected billers, and they mail about their services.           Sort         Air Accounts           Federal Electric         \$125           78955         \$125 |          | Submit Cancel                                                                           | ✓ I agree that you may send me e                                                                                                 | Update Skin This Biller<br>may share my email address with the selected billers, and they<br>mail about their services.                                                                                                    |

**Note:** Depending on the biller, it may take one or two billing cycles to show up in your Payment Center.

### Bill Pay: Pay an eBill

#### Step 1

My Bills

UE JUN 11 for \$60.82

\*61812

DUE JUN 21 for \$158.19

ABC Waterworks

Always show Send Money

Once your eBill is activated, a small ON icon will display next to the eBill link in your Biller's listing. When you bill is ready, you will see the DUE date and amount flag display.

Simply click the **eBill** link next to the ON icon.

#### Step 2

Clicking the flag or the eBill link will display your payment information.

To make a payment, just select from the list (Min, Amt Due or Balance) or enter the **Amount**, the **Pay From** account and **Delivery Date**.

#### Step 3 🕨

Review your information and Submit.

|                                                       |   |                                                                                                    | $\mathbb{R}$ |                                                                                                    | Sign C                                                                                                    |
|-------------------------------------------------------|---|----------------------------------------------------------------------------------------------------|--------------|----------------------------------------------------------------------------------------------------|----------------------------------------------------------------------------------------------------|
| Sort                                                  |   | ▼ My Bills Sort                                                                                                    |              |                                                                                                    | Payment Center         Activity         Popmoney         Transfer Money         My Accounts         My Profile         Messages         Help Center |
| *23456                                                |   | National CreditPay FromAmountDeliver By*98765*23456\$60.8206/11/2019Details*23456*                                                                                                    |              | Review Payments                                                                                                    | Bay Eron 12165 ELECTRONC                                                                                                    |
| Rush Delivery<br>Activity Reminders AutoPay eBills ON | Į | Rush Delivery           DUE JUN 11 for \$60.82         Activity         Reminders         AutoPay         eBills         Image: Constraint of the second second s                                    |              |                                                                                                    | Amount \$50.82         DELIVER BY           Withdraw on Jun 11, 2019         Jun 11                                                                 |
| *23456 💽 \$ Rush Delivery                             |   | X Bill Due                                                                                                    | 0            |                                                                                                    | Payment Total \$50.82 Submit Payments Make Changes Cancel                                                                                           |
| Activity Reminders AutoPay eBills on                  |   | This bill is ready to be paid. File the bill if you paid it elsewhere.                                                                                                    |              |                                                                                                    |                                                                                                    |
| *23456 💌 💲 🛄                                          |   | Due         Jun 11           Image: Second second second |              | Customer Service can b View the Security & Privacy Policy © 2019 Beavercreek Marketing, division of Beavercreek Inc. | e reached at 800-877-8021 between the hours of 7am to 1am ET seven days per week.<br>Terms & Condit                                                 |
| Activity Reminders AutoPay                            |   | Balance     \$60.82       View Bill     File Bill                                                                                                    |              |                                                                                                    |                                                                                                    |
| Send Money                                            |   | You can <u>cancel eBills</u> anytime.                                                                                                    |              |                                                                                                    |                                                                                                    |
|                                                       |   |                                                                                                    |              |                                                                                                    |                                                                                                    |
|                                                       |   |                                                                                                    |              |                                                                                                    |                                                                                                    |

**Note:** With eBills you are in control. You can update or cancel your eBill at any time.

### **Bill Pay: AutoPay**

#### Step 1

Select the AutoPay link within the selected Biller area. This will expand the dialogue box. Click on the **Set Up AutoPay** link.

| Payment Center                                          |                                                                                                    |
|---------------------------------------------------------|----------------------------------------------------------------------------------------------------|
|                                                         | How to? Settings                                                                                                    |
| Send Money                                              |                                                                                                    |
| <u>Qı</u>                                               | ick eBill Activation Organize My List Add A Company Or Person                                                                                             |
| Household                                               | Sort                                                                                                    |
| Federal Electric                                        | Pay From     Amount     Deliver By       *23456     \$       Rush Delivery                                                                                |
| Get eBills                                              | Activity Reminders AutoPay eBills                                                                                                    |
| Never Miss a                                            | ×<br>Payment                                                                                                    |
| Avoid the hassle<br>set amount on a<br>soon as the prev | s of missing payments or scheduling them one at a time. Pay a<br>regular schedule. Your payments are automatically scheduled as<br>lous one is delivered. |
| Set Up AutoPay                                          |                                                                                                    |
| - Super Financial                                       |                                                                                                    |

#### Step 2

Electric Bill

\*23456 Amount

First Delivery Date (MM/DD/YY)

Select A Frequency

Select a Duration
Get Email Notifications
Start Sending Payments

Duration

 Payments that fall on a weekend or holiday will be changed to previous business day.
 Frequency <u>About Frequencies</u>

\*78965 Pay From

set an

Enter the following information to manage your new auto payment (Recurring Payment):

•

~

Cancel

 $\checkmark$ 

- Select the Pay From account
- Enter the **Amount** of payment

Manage AutoPay for Federal Electric

• Enter First Delivery Date

#### Step 3 🕨

×

The **Frequency** dropdown will allow you to select how often payments are sent.

The **Duration** dropdown will allow additional fields to display based on the option selected.

| Get e   | Bills                        | Manage AutoPay for Federal Electric<br>Electric Bill | \$158.19        | 06-:<br>Manage I E |
|---------|------------------------------|------------------------------------------------------|-----------------|--------------------|
|         | Never                        | *78965<br>Pav From                                   | \$219.01        |                    |
|         | Avoid t                      | *23456                                               |                 |                    |
|         | set am                       |                                                      |                 |                    |
|         | soon a:<br>Set Up            | Amount<br>\$ 100.00                                  |                 |                    |
|         |                              | First Delivery Date (MM/DD/YY)                       |                 |                    |
|         | Super Financial              | 06/06/2019                                           | <u>\$790.01</u> | 06                 |
|         | *411/3                       | will be changed to previous business day.            |                 |                    |
|         |                              | Frequency About Frequencies                          |                 | Change             |
|         |                              | Monthly                                              | <u>\$106.52</u> | 06                 |
| ▼ P     | ersonal                      | Duration                                             |                 | Change             |
|         | Mobile Ultra                 | Until I stop these automatic payments                | <u>\$125.00</u> | 06                 |
|         |                              | Get Email Notifications                              |                 | Change             |
| eBill I | ntro Ends 45 Days            | Email Address                                        | \$1.021.53      |                    |
|         | Thomas lefferson             | mvemail@email.com                                    |                 |                    |
|         | tjefferson@jonandjanedoe.com |                                                      |                 |                    |
|         | •                            | Email me when my payment is pending                  |                 |                    |
|         |                              | Email me when the payment has been sent              |                 |                    |
| - N     | ly Bills                     | Email me before sending the last payment             |                 |                    |
|         | National Credit              | Start Sending Payments Cancel                        | <u>\$125.00</u> | 06                 |
|         |                              |                                                      | \$125.00        |                    |

- Select **Frequency** of delivery
- Select the **Duration** of payments
- Get notified by selecting Email Notifications

### Once all of your options are selected, Click **Start Sending Payments**

### Bill Pay: Setting up a Reminder

#### Step 1

Select the Reminders link within the selected Biller area. This will expand the dialogue box. Click on the **Set Up Reminder** link.

#### Step 2

Enter the following information to manage your new Reminder.

- Select Typical Due Date
- Enter Typical Amount Due
- Select Frequency of Bill Received

#### Step 3 🕨

You will receive a confirmation for your new Reminder.

| Payment Center                                                                                                    |                  |                                | Manade Reminders for Federal Electric                                            |   | I Electric Pay From Amount Deliver By X                                                                                                    | * Reminders                       |
|----------------------------------------------------------------------------------------------------|------------------|--------------------------------|----------------------------------------------------------------------------------|---|----------------------------------------------------------------------------------------------------|-----------------------------------|
| How to?      Settings     Send Money                                                                                                    |                  | Know                           | Typical Due Date                                                                 |   | *23456 \$ Rush Delivery                                                                                                    | *98765                            |
| Quick eBill Activation Organize My List Add A Company Or Person                                                                                        |                  | Remino<br>Center               | mm/dd/yyyy Typical Amount Due                                                    |   | Activity Reminders AutoPay eBills                                                                                                    | Telecom \$158.15<br>*61812        |
| ✓ Household Sort                                                                                                    |                  | <u>Set Up</u>                  | \$                                                                               |   | ×<br>Know When Payments Are Due                                                                                                    | Total \$219.07                    |
| Federal     Federal Electric     Pay From     Amount     Deliver By     N       *78955                                                                 | r Fina           | inancial                       | Bill Received           Select a frequency                                       |   | Reminders alert you when your payments are due. They appear in Payment<br>Center. You can also get email reminders to track the status of the payment. | * Pending Payments                |
| Rush Delivery Get eBills                                                                                                    | •                |                                | Remind Me In Advance       Select From List                                      | • |                                                                                                    | Outgoing Incoming<br>All Accounts |
|                                                                                                    |                  |                                | Email Address                                                                    |   | Reminder Changed for Federal Electric                                                                                                    | × \$790.0'                        |
| Know When Payments Are Due                                                                                                    | <u>le Ultr</u>   | <u>Jltra</u>                   |                                                                                  |   | You changed the reminder for Federal Electric                                                                                                    |                                   |
| Reminders alert you when your payments are due. They appear in Payment<br>Center. You can also get email reminders to track the status of the payment. | 45 Da            | Days                           | Email me when my bill is due                                                     |   | Close                                                                                                    | <u>\$106.5</u> 2                  |
| Set Up Reminders                                                                                                    | nas Je<br>on@jon | Jefferson<br>jonandjanedoe.com | Email me in not part by the due date     Email me when the payment has been sent |   | *23456 💌 💲 📰                                                                                                    | Total \$896.53                    |
| Super Financial *23456                                                                                                    |                  |                                | Save Changes Cancel                                                              |   | Activity Reminders AutoPay eBills 🖾                                                                                                    | ✓ Recent Payments                 |

- Enter your Email Address
- Select email notification options
- Click Save Changes